NIMBUS GUIDE . SEPTEMBER 2020

# **Enimbus** Secure remote administration of router deployments

This guide is to familiarize IT administrators with Nimbus, Celerway's cloud-based router management system. In Nimbus, you can manage all instances of CelerwayOS in routers and virtual machines.

| Accessing Nimbus                                                                                                    | 2                                            |
|----------------------------------------------------------------------------------------------------|----------------------------------------------|
| Activate your Nimbus user account                                                                                         | 3                                            |
| Log in to Nimbus                                                                                                    | 7                                            |
| Nimbus dashboard view                                                                                                    | 8                                            |
| Groups<br>Routers, subgroups & users<br>User permissions<br>Contacts<br>SIM cards<br>Configuration<br>License<br>Firmware | 10<br>11<br>12<br>14<br>15<br>16<br>17<br>19 |
| Router Information<br>Track a router using GPS history<br>Details pane<br>Color Indicators in Nimbus                      | 20<br>21<br>22<br>25                         |
| About Nimbus<br>Core features<br>High-level system architecture                                                           | 26<br>26<br>27                               |

#### Accessing Nimbus

- 1. Obtain a Nimbus user account, which your Celerway provider can create.
- 2. You will receive an automated email message from Nimbus, triggered by creation of your Nimbus user account.
- 3. Follow the link in the email message to activate and update your user account, complete initial login, and set up two-factor authentication.

If you have already activated your Nimbus user account, log in at **nimbus. celerway.com**, then go to Nimbus dashboard view in this guide.

 Follow the link in the Nimbus email message Go to the email message you have received when your group administrator registered a user account for you in Nimbus. Click Link to account update in the body of the email message, using Chrome web browser for best results.

A new browser tab will open with the Nimbus Account Update page. Click **Click here to proceed**.

2. Update your password In the dialog box asking you to update your password, enter a password of your choice in both the New Password and Confirm password fields, and click **Submit** to update your password.

Please note that your password must:

- » Include at least one upper case character
- » Include at least one lower case character
- » Include at least one numeral
- » Be at least 8 characters in length
- » Not be an email address

Update Your Account 😕 💷

Celerway Nimbus <nimbus@celerway.com> to me -

> Your administrator has just requested that you update your Nimbus account by performing the following Link to account update

This link will expire within 3 days.

If you are unaware that your administrator has requested this, just ignore this message and nothing wil

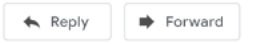

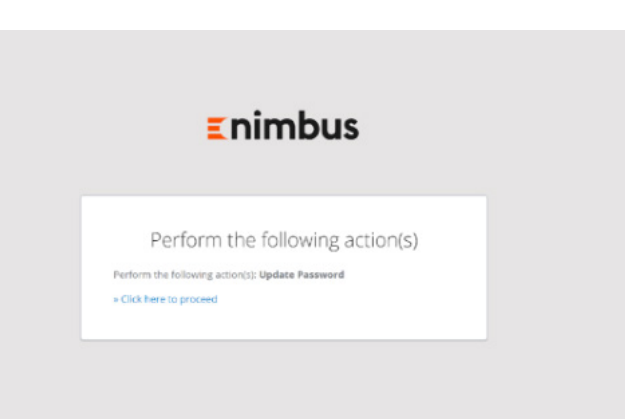

#### **E**nimbus

|        | 9      |
|--------|--------|
|        |        |
|        | P      |
|        |        |
|        |        |
| Submit |        |
|        | Submit |

When your password has been updated, you will see a confirmation message. Follow the Back to application link to return to the Nimbus login page and complete initial login with your new password.

**3.** Complete initial login In the dialog box instructing you to sign in to your account, click Login.

Next, enter your email address and new password, and click **Log In**.

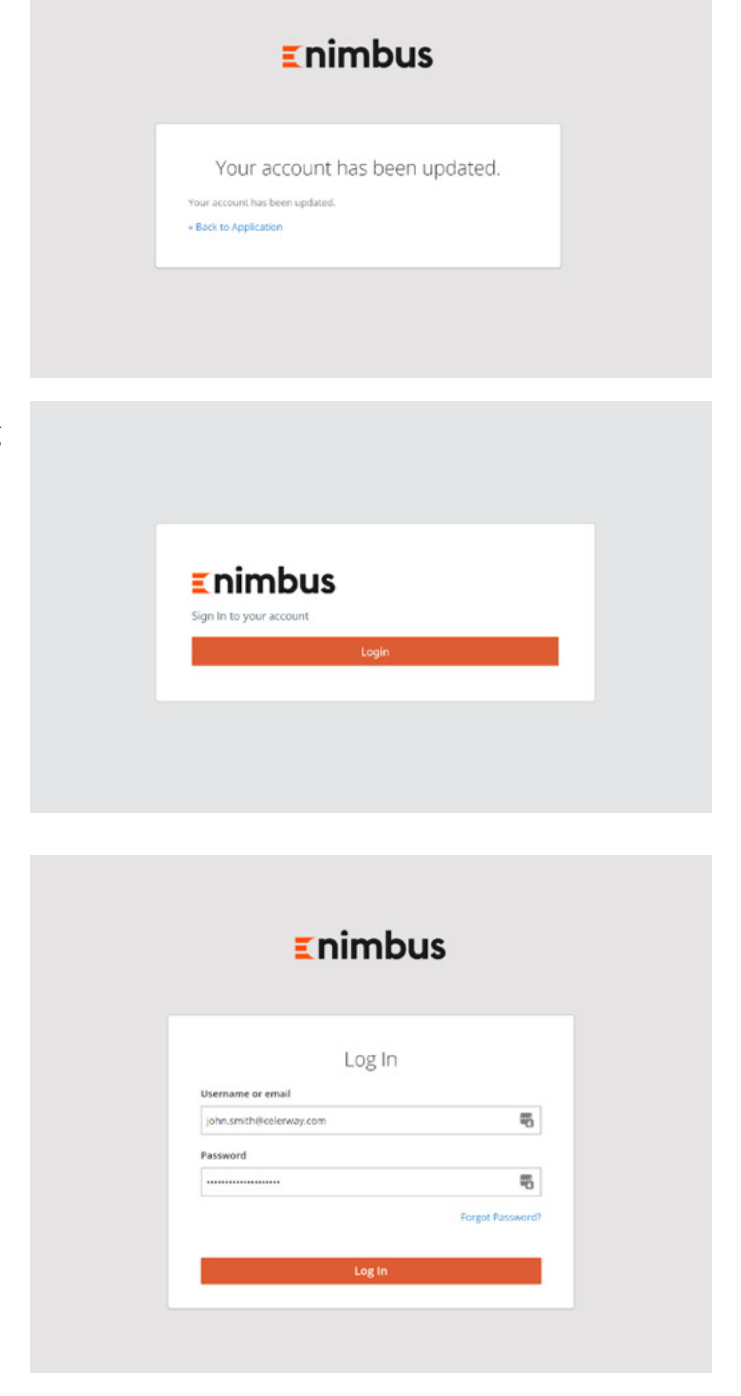

- **4.** Set up two-factor authentication Every time you access Nimbus, you must sign in using two-factor authentication. The two factors of user authentication are:
- » Your login credentials (email and password)
- » A 6-digit one-time password (OTP) generated by an authenticator app on your mobile phone.

The first time you sign in to Nimbus using your new password, the system will ask you to set up Mobile Authenticator in Nimbus. Before you can do so, you must download an authenticator app such as Google Authenticator or FreeOTP on your mobile phone. Setup instructions shown here are for Google Authenticator.

To begin, open Google Authenticator on your mobile phone and tap the + sign.

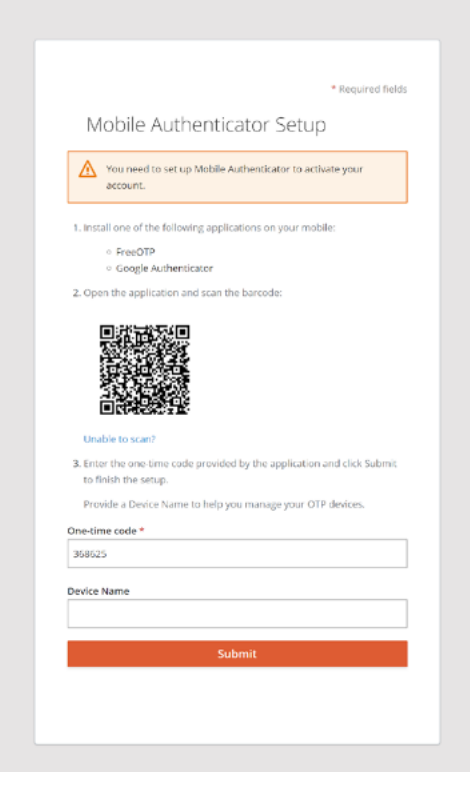

**Enimbus** 

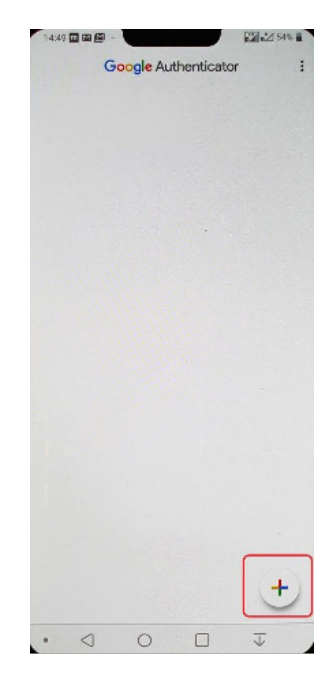

The authenticator app will show you a menu of options. Select Scan a bar code/QR code, which will open your phone's camera. Center the camera over the QR code visible in the Nimbus interface on your computer's display.

Once it has captured the QR code, Google Authenticator will automatically generate a one-time password.

Enter the one-time password in Nimbus, working quickly because the password changes every 30 seconds, and click **Submit**.

You have completed your initial login to Nimbus.

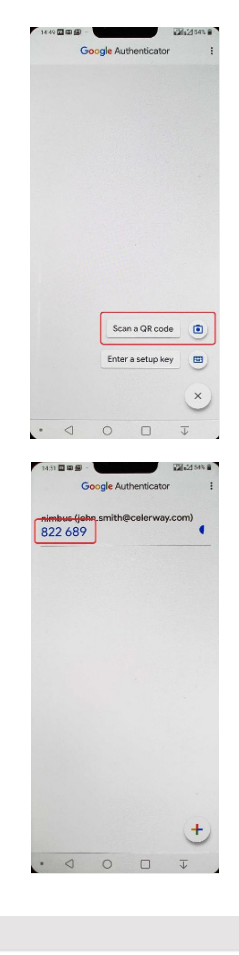

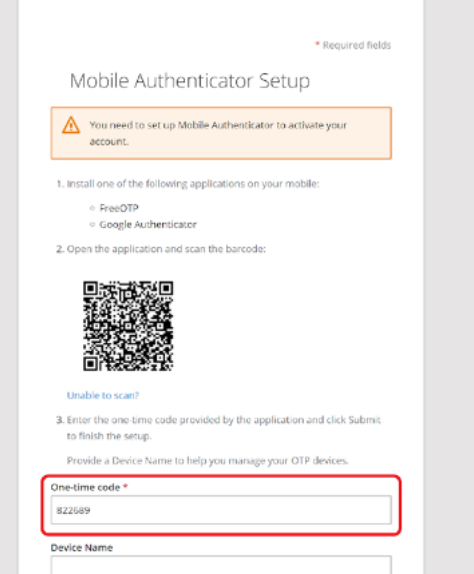

# Log in to Nimbus

1. Go to **nimbus.celerway.com** and click **Login**.

2. Enter your email address and your updated password and click **Log In**.

3. The system will initiate the authenticator app on your mobile device to generate a code. Enter the code with no spaces, and click **Log In**.

| Important! Action required: new way of accessing the Nimbus |
|-------------------------------------------------------------|
| management system. Please, see the Instruction.             |

nimbuc

Login

| audunh@celerway.com 🗹 |  |
|-----------------------|--|
|                       |  |
| ·                     |  |
| Log In                |  |

Forgot Password?

#### Log In

audunh@celerway.com

Username or email

.....

Password

Log In

#### Nimbus dashboard view

After login, the initial view is the Nimbus dashboard with an overview of routers to which you have access, as defined by your role.

The left menu bar shows the hierarchy of groups to which you have access. A group can be an organization or routers sorted and grouped in a relevant manner. Please note that you should configure routers at the group level, as explained elsewhere in this guide.

For more information about a specific router, select it from the list of router names. You can also apply filters to view routers based on their status or other attributes.

| Dashboard Groups Routers     | Users Licen      | ses S    | ilM-cards Map Firmware Do<br>download | cumentati   | on                    | Penaudunh@simula    | .no 🔻 search           | ۹ (              |
|------------------------------|------------------|----------|---------------------------------------|-------------|-----------------------|---------------------|------------------------|------------------|
| Filter Gro                   | up / [multiple g | groups]  |                                       |             |                       |                     |                        |                  |
|                              | ashboard R       | outer    | status Health report                  |             |                       |                     |                        | 8                |
| ፼ Subgroup 1<br>፼ Subgroup x | E J 4<br>L J ALL | -3 of 3} | × 3<br>WORKING                        | F           | 0 V                   | Search 0            | × ?                    | 1 ×<br>UNKNOWN   |
|                              | Status           | ∿<br>ID  | Name                                  | %⊌<br>Group | Network<br>interfaces | %-<br>Last seen     | Firmware ↑↓<br>version | ¶∿<br>Model code |
|                              | •                | 41       | Celerway Fractus Demo                 | Group       | • 0                   | 06-08-2020 22:05:26 | 2.2.0                  | CWY-M1.2-E5L1W2  |
|                              | •                | 42       | Celerway Office Oslo                  | Group       |                       | 06-08-2020 22:05:40 | 2.4.1                  | CWY-M1.2-E5L1W2  |
|                              | •                | 2189     | DigitalOcean VM Demo Frankfurt        | Group       | Ψ.                    | 06-08-2020 22:05:48 | 2.4.1                  | CWY-M8.1         |
|                              |                  |          |                                       |             |                       |                     |                        |                  |

In the screenshot, the orange circles highlight the hamburger menus. Use these menus to change the dashboard view and menu layout.

The top menu circled in green is a global menu, with options for viewing information about all routers in groups to which you have access, as well as all documentation. You have the option of viewing these routers in a map. Use the search function to search by groups, routers, users, etc.

### Nimbus dashboard view

Click on **Health Report** to see a list of routers sorted according to the absence or presence of router events. Routers showing router events may require you to investigate further and take action.

| nboa      | rd Router status Health report 🛛      |               |     |                   |                       |                   |                   |                   |                   |                    |
|-----------|---------------------------------------|---------------|-----|-------------------|-----------------------|-------------------|-------------------|-------------------|-------------------|--------------------|
| Route     | ers (1-4 of 4)                        |               |     |                   |                       |                   |                   | search            | Q «               | 1 » 100            |
| °∜-<br>ID | Name **-                              | Group<br>name | 11- | 07-08-2020<br>UTC | 06-08-2020<br>UTC     | 05-08-2020<br>UTC | 04-08-2020<br>UTC | 03-08-2020<br>UTC | 02-08-2020<br>UTC | 01-08-2020<br>UTC  |
| 42        | Celerway Office Oslo                  | Group         |     | <b>୬ 🤊</b> 🖣<br>🎗 | ' <b>୦ ୀତ</b> ଏକ<br>👰 | <b>୬ 🤊</b> 🗞<br>👰 | <b>୬ 🧐</b> 🔄<br>🎗 | ି 🧐 🖄<br>୍ଲ       | <b>୬ 🤊</b> 🔄<br>🎗 | <b>୬</b> ୭ %<br>୍ଲ |
| 41        | Celerway Fractus Demo                 | Group         |     | •                 | •                     | 'ଠ '୭ %<br>🎗      | •                 | •                 | •                 | •                  |
| 2222      | Audun GO dual modem internal antennas | Group         |     | •                 | •                     | •                 | •                 | •                 | •                 | •                  |
| 2189      | DigitalOcean VM Demo Frankfurt        | Group         |     | •                 | •                     | •                 | •                 | •                 | •                 | •                  |

#### Groups

In Nimbus, managing groups is the primary way to manage routers and users. Groups and access to them are hierarchical. A user with access to a group also has access to all the subgroups of that group.

For group configuration options, click on the group name in the left menu, or click **Groups** in the top navigation and select the group from the list.

| <b>≡</b> nimbus              | ≡                            | 1      | Close            | e group d | etails                                |     |         |       |           |                         |              |                                         | F               | audunh@simula.no • | search           |            | Q =     |   |
|------------------------------|------------------------------|--------|------------------|-----------|---------------------------------------|-----|---------|-------|-----------|-------------------------|--------------|-----------------------------------------|-----------------|--------------------|------------------|------------|---------|---|
| Filter                       |                              | Group  |                  |           |                                       |     |         |       |           |                         |              |                                         |                 |                    |                  |            |         |   |
| 🕑 All                        | 1                            |        |                  |           |                                       |     |         |       |           |                         |              |                                         |                 |                    |                  |            |         |   |
| • 🕼 Group                    |                              | G      | roup             | details   |                                       |     |         |       | 0         | Ð                       |              |                                         |                 |                    |                  |            |         |   |
| ፼ Subgroup 1<br>፼ Subgroup x | 문 Subgroup 1<br>문 Subgroup x |        | Group name Group |           |                                       |     |         |       |           |                         |              |                                         |                 |                    |                  |            |         |   |
|                              |                              | Ro     | euters           | Sul       | groups Users Permissions Contacts     | SIM | ( cards | Cor   | nfigurat  | on License Firm         | ware<br>Move | - Delete                                | search          | Q                  | a <mark>1</mark> | » 100      | -       |   |
|                              |                              |        |                  | ID %      | Name                                  | 14  | Status  | - 14- | Tags      | Last seen               | 14           | % Address                               |                 |                    |                  |            |         |   |
|                              |                              |        |                  | 41        | Celerway Fractus Demo                 |     |         |       |           | 07-08-2020 21:25        | 24           |                                         |                 |                    |                  |            |         |   |
|                              |                              |        |                  | 42        | Celerway Office Oslo                  |     |         |       |           | 07-08-2020 21:25        | 07           | Norway Fornebu 25, Martin Linges vei 13 |                 |                    | 5 LYSAKER        |            |         |   |
|                              |                              |        |                  | 2189      | DigitalOcean VM Demo Frankfurt        |     |         |       |           | 07-08-2020 21:25        | 25:20        |                                         |                 |                    |                  |            |         |   |
|                              |                              |        |                  | 2222      | Audun GO dual modem internal antennas |     |         |       |           | 06-08-2020 15:35        | :21          | Norway For                              | mebu 25, Martin | Linges vei 1364    |                  |            |         |   |
|                              |                              |        |                  |           |                                       |     |         |       |           |                         |              |                                         |                 |                    |                  |            |         |   |
|                              |                              | Celerw | ay @ :           | 2020      |                                       |     |         | Priva | icy Polic | y   Terms and Condition | 15           |                                         |                 |                    |                  | Powered by | Celerwa | l |

# Groups Routers, subgroups & users

**Routers** The Routers menu tab is a list of routers in the group, showing router ID, name, status, any tags assigned, time last seen online, and physical address.

**Subgroups** In the Subgroups menu tab, to create a subgroup in a group, click Add new, and enter a name for the subgroup. If you want to hide a group and its subgroups from all users higher in the group tree, tick the box beside Block inherited permissions, and click Save changes. **Users** The Users menu tab shows a list of users in the group, with their unique Nimbus user IDs, email addresses, groups, last login, and optional contact details.

To add a new user, click on Add New. The only mandatory field in this form is email address. When you add a new user, Nimbus automatically sends that person an email message with instructions for activating their Nimbus user account.

| <b>Enimbus</b> | ≡ | Close group details         |                                                                                                    | P <sup>eee</sup> audunh⊛simula.no ▼ search Q ≡ |
|----------------|---|-----------------------------|----------------------------------------------------------------------------------------------------|------------------------------------------------|
| Filter         | , | Group details               | 0                                                                                                    |                                                |
| ▼              |   | Group name Group            |                                                                                                    |                                                |
|                | 1 | Routers Subgroups Users     | Permissions Contacts SIM cards Configuration License Firmware                                                                                                    |                                                |
|                |   | Subgroups (1-2 of 2)        | + Add New                                                                                                    | Delete search Q = 1 > 50 v                     |
|                |   | ☑ Group details             |                                                                                                    | 0                                              |
|                |   | Group name *                | Subgroup 2                                                                                                    |                                                |
|                |   | Block inherited permissions | Block inherited permissions" will prevent anyone with access to a "parent" group from<br>looking at information inside the blocked group.                                                                                                    |                                                |
|                |   |                             | Warning Blocking "inherited permissions" will prevent everyone except you and others<br>that have explicit permissions tied to the group from accessing it. You, as the one who<br>enables the feature, will be given explicit access. This appears as a separate entry in the<br>permission list. You will need to grant explicit permissions to anyone else who should have<br>access. |                                                |
|                |   | Save changes Cancel         |                                                                                                    |                                                |

### Groups User permissions

When you add a user to a group, you can define their permission level for the group. Because Nimbus permission levels are hierarchical, a user higher in the permission hierarchy, e.g., LICENSE\_ADMIN, has all the access granted to users with lower permission levels.

#### SUPER\_ADMIN

- » Can grant other users LICENSE\_ADMIN and SUPER\_ADMIN permissions.
- » Can make "DemoKit" licenses

#### LICENSE\_ADMIN

- Can create/delete license keys, but cannot create or edit permissions of users with LICENSE\_ADMIN or SUPER\_ADMIN).
- » Can see License Order, Order History, and Order Event Log tabs.

#### GROUP\_ADMIN

- » Can create/delete users, groups, and routers, but cannot create licenses.
- Can grant other users GROUP\_ADMIN in groups and subgroups in which s/ he has GROUP\_ADMIN permission.
- » Cannot change permissions of users at higher permission levels.

- » Can modify tags.
- » Can move users from one group to another.
- » Can set "inherit permissions" to true/false to prevent inheritance of permission by group.

#### ROUTER\_ADMIN

- » Write access to Contacts, SIM cards.
- » Read access to licenses through License tab only, not Order, Order history, or Order event log.
- » Can delete Network interfaces.
- » Access to remote router UI, configuration management, firmware updates.

#### READ\_ACCESS

- » Read everything except license keys.
- » No access to remote router UI.
- » Primary use: view dashboard, data use, and other reports.

| ter                 | Nouters | Subgroups                  | Users | Permissions                                 | Contacts | SIM cards | Configuration | License |
|---------------------|---------|----------------------------|-------|---------------------------------------------|----------|-----------|---------------|---------|
| \II **              | = 114   | ers (1-1 of 1)             |       |                                             |          |           |               |         |
| Froup<br>Subgroup 1 | _ 0,    |                            |       |                                             |          |           |               |         |
| ¥ Subgroup x        | 8       | User details               |       |                                             |          |           |               |         |
|                     | Gro     | oup                        |       | Group                                       |          |           |               |         |
|                     | Em      | ail *                      |       |                                             |          |           |               |         |
|                     | Firs    | st name                    |       |                                             |          |           |               |         |
|                     | Las     | t name                     |       |                                             |          |           |               |         |
|                     | Мо      | bile phone numb            | er    |                                             |          |           |               |         |
|                     | Per     | mission level              |       | ✓ Read access                               |          |           |               |         |
|                     | Rec     | eive notification<br>lates | s on  | Group admin<br>License admin<br>Super admin | in       |           |               |         |
|                     | Ado     | dress                      |       | Street                                      |          |           | 7             |         |
|                     |         |                            |       | City                                        |          |           | Zip           |         |
|                     |         |                            |       | ,                                           |          |           |               |         |

### Groups User permissions

To edit user details, go to the Users tab or Permissions tab, and select a user email address.

To modify permissions, including giving a user access to multiple groups outside the original tree, click **Add New** in the Group permissions pane and enter permission details.

To reset a password, click on **Reset password** in the User details pane.

To reset two-factor authentication (2FA), also known as multi-factor authentication (MFA), click on Reset MFA in the User details pane. Resetting 2FA is useful when a user purchases a new device and wishes to associate that device with their Nimbus account for the purposes of 2FA. When you reset 2FA, Nimbus automatically sends the user an email message with instructions for setting up their device for 2FA.

| ) adduting annual in                                                    |                                   |                  |                     |              |     |           |                         |                                                                        |        |   |                                  |
|-------------------------------------------------------------------------|-----------------------------------|------------------|---------------------|--------------|-----|-----------|-------------------------|------------------------------------------------------------------------|--------|---|----------------------------------|
|                                                                         |                                   |                  |                     |              |     |           |                         |                                                                        |        |   |                                  |
| User details                                                            |                                   |                  |                     | 0            | Ŭ   |           |                         |                                                                        |        |   |                                  |
| Group                                                                   | Group                             |                  |                     | Reset M      | FA  |           |                         |                                                                        |        |   |                                  |
| Email                                                                   | audunh@simula.no                  |                  |                     | _            | _   |           |                         |                                                                        |        |   |                                  |
| First name                                                              |                                   |                  |                     | Reset passwo | ord |           |                         |                                                                        |        |   |                                  |
| Last name                                                               |                                   |                  |                     |              |     |           |                         |                                                                        |        |   |                                  |
| Mobile phone<br>number                                                  |                                   |                  |                     |              |     |           |                         |                                                                        |        |   |                                  |
| Receive notifications<br>on updates                                     | Disabled                          |                  |                     |              |     |           |                         |                                                                        |        |   |                                  |
|                                                                         |                                   |                  |                     |              |     |           |                         |                                                                        |        |   |                                  |
| Address                                                                 | (1-1 of 1)                        |                  |                     |              |     | + Add New | - Delet                 | e search                                                               | 0      |   | 1 * 10                           |
| Group permissions     Group ID                                          | (1-1 of 1)                        | 2                | Group name          |              |     | + Add New | - Delet                 | e search                                                               | Q      |   | 1 » 10 •                         |
| Croup permissions Group ID 724                                          | (1-1 of 1)                        | 14               | Group name<br>Group |              |     | + Add New | - Delet                 | e search<br>mission<br>er admin                                        | Q      |   | 1 » 10 •<br>18                   |
| Address Group permissions Group ID 724 Inherited group per              | (1-1 of 1)<br>missions (1-3 of 3) | 16               | Group name<br>Group |              |     | + Add New | Delet     Perr     Supe | e search<br>mission<br>er admin<br>search                              | Q<br>2 |   | 1 » 10 v<br>16                   |
| Address Group permissions Group ID 724 Inherited group per              | (1-1 of 1)<br>missions (1-3 of 3) | 14               | Group name<br>Group |              |     | + Add New | Delet     Perr     Supr | e search<br>mission<br>er admin<br>search                              | Q<br>Q |   | 1 » 10 v<br>16                   |
| Address Group permissions Group ID T24 Inherited group per Group ID     | (1-1 of 1)<br>missions (1-3 of 3) | **<br>**<br>**   | Group name<br>Group |              |     | + Add New | Delet     Perr     Supe | e search<br>mission<br>er admin<br>search<br>Permission                | Q<br>Q | 8 | 1 » 10<br>1 » 10<br>1 » 10<br>1  |
| Address Group permissions Group ID 724 Inherited group per Group ID 724 | (1-1 of 1)<br>missions (1-3 of 3) | * Group<br>Group | Group name<br>Group |              |     | + Add New | Delet     Perr     Supp | e search<br>mission<br>er admin<br>search<br>Permission<br>Super admin | Q      | 8 | 1 » 10<br>1 » 10<br>1 » 10<br>16 |

# Groups Contacts

The Contacts menu tab shows contacts that receive alerts about router and interface events as well reports about quality and data usage. You can also add contacts to receive alerts and reports. Contacts are not required to be Nimbus users—the only requirement is an email address.

When you manage contacts in Groups, you configure alarms for all routers in all groups. In the Router menu, you can add a contact for a single router only, as well as a time zone for alerts with local time stamps. You can also subscribe to notifications about firmware updates.

| Filter<br>⊗ All ×<br>⊗ Group<br>⊗ Subgroup 1 | Routers Subgroups Users             | Permissions Contacts SIM cards Configuration Lie | Add New - Delet  | e search Q         | × × 10 ¥ |
|----------------------------------------------|-------------------------------------|--------------------------------------------------|------------------|--------------------|----------|
| S Subgroup x                                 | Contact details                     |                                                  | 0 8              |                    |          |
|                                              | Group/router<br>Email *             | Group                                            |                  |                    |          |
|                                              | First name                          |                                                  |                  |                    |          |
|                                              | Mobile phone number                 |                                                  |                  |                    |          |
|                                              | Email alert                         | Router EthernetWAN Modem                         |                  |                    |          |
|                                              | Receive notifications on<br>updates |                                                  |                  |                    |          |
|                                              | Time zone                           |                                                  | ~                |                    |          |
|                                              | Save changes Cancel                 |                                                  |                  |                    |          |
|                                              | Show individual router's contact    | 1s                                               |                  |                    |          |
|                                              | Router/group                        | Contact 🛞 Mobile phone                           | N Weekly reports | 16 Monthly reports | 15       |
|                                              | NO ITEMS                            |                                                  |                  |                    |          |

### Groups SIM cards

The SIM cards menu tab shows an overview of all SIM cards in the group, indicating the router in which each is installed. To see details about a SIM, click on its **ICCID** (SIM card number).

| Filter                   | Group                                        |                                 |                      |                     |
|--------------------------|----------------------------------------------|---------------------------------|----------------------|---------------------|
| G All ★                  | Group details                                | 10                              |                      |                     |
| Subgroup 1<br>Subgroup x | Group name Group                             |                                 |                      |                     |
|                          | Routers Subgroups Users Permissions Contacts | SIM cards Configuration License | Firmware             |                     |
|                          | E SIM cards (1-1 of 1)                       | <b>+</b> A                      | dd New Move - Delete | search Q = 1 > 10 - |
|                          |                                              | % Operator %                    | Router ID %          | Router Name %       |
|                          |                                              |                                 |                      |                     |

To store SIM information, click on the **ICCID** for the SIM and then the pen symbol to open the SIM Card Details pane. Enter SIM information such as PIN, PUK, and APN, and click **Save changes**.

| SIM cards (1-1 of 1) | + Add New Move - Delete search Q a 1 > 1 |
|----------------------|------------------------------------------|
| Simcard details      | <ul> <li>2 □ ⊗</li> </ul>                |
| Group/router         | Group                                    |
| Router               | Celerway Office Oslo                     |
| ICCID                | 89470000140724064087                     |
| Operator             | Telenor                                  |
| APN                  | Warning: SIM card datails like PIN       |
| DIN                  | code and APN are not                     |
| PIN                  | synchronized to the router.              |
|                      |                                          |

# Groups Configuration

Router configuration files are stored per group. The router configuration process is described in the following guide:

https://nimbus.celerway.com/docs/Guides/Configmanagement

Configuration files uploaded to Nimbus can be deployed on selected routers, and you can add a specific configuration to multiple routers. When an offline router comes online, it receives the new configuration. If a router cannot get online after a new configuration is deployed because the configuration is incorrect, the router will roll back to the last successful configuration.

| ters Su | ubgroups Users Permissions Contac                                                                                                    | cts SIM cards Configurati                                           | ion License    | Firmware      |                               |                          |                                                                                                    |                      |
|---------|----------------------------------------------------------------------------------------------------|---------------------------------------------------------------------|----------------|---------------|-------------------------------|--------------------------|----------------------------------------------------------------------------------------------------|----------------------|
|         |                                                                                                    |                                                                     |                |               |                               |                          |                                                                                                    |                      |
| Files   | -                                                                                                    |                                                                     | 1              |               |                               |                          |                                                                                                    |                      |
| Apply   | Files (1-1 of 1)                                                                                                    |                                                                     | F              | Apply contigu | search                        | Q                        | « <b>1</b> » 10                                                                                                    | ~                    |
| Status  |                                                                                                    |                                                                     |                |               |                               |                          |                                                                                                    |                      |
|         | ID 18 Name                                                                                                    |                                                                     |                | 包             | Date                          |                          |                                                                                                    | 14                   |
|         |                                                                                                    |                                                                     |                |               |                               |                          |                                                                                                    | -                    |
| Logs    | O 111 Celerway Fractus Dem                                                                                                    | o.cfg                                                               |                |               | 08-08-2020 21:17:31           |                          |                                                                                                    |                      |
| Logs    | O 111 Celerway Fractus Dem                                                                                                    | io.cfg                                                              |                |               | 08-08-2020 21:17:31           |                          |                                                                                                    |                      |
| Logs    | O 111 Celerway Fractus Dem                                                                                                    | o.cfg                                                               |                |               | 08-08-2020 21:17:31           |                          |                                                                                                    |                      |
| Logs    | O 111 Celerway Fractus Dem                                                                                                    | o.cfg                                                               |                |               | 08-08-2020 21:17:31           |                          |                                                                                                    |                      |
| Logs    | C 111 Celerway Fractus Dem                                                                                                    | o.cfg                                                               |                |               | 08-08-2020 21:17:31           | Q                        | « 1 » 10                                                                                                    | ~                    |
| Logs    | I11 Celerway Fractus Dem     Routers (1-4 of 4)                                                                                                    | o.cfg                                                               |                |               | 08-08-2020 21:17:31           | Q                        | « <b>1</b> » 10                                                                                                    | ~                    |
| Logs    | Celerway Fractus Dem     Total Celerway Fractus Dem     Routers (1-4 of 4)     Router ID№ Router status № Router r                                                                                                    | o.cfg<br>name %                                                     | Config ID⊮ Fil | le name‰ C    | 08-08-2020 21:17:31 search    | Q<br>Status timestamp 16 | < 1 > 10<br>Last seen                                                                                                    | *                    |
| Logs    | 111     Celerway Fractus Dem     Routers (1-4 of 4)     Router ID% Router status% Router r     41     Celerway                                                                                                    | name %                                                              | Config ID‰ Fil | le nameti∔ C  | 08-08-2020 21:17:31 search    | Q<br>Status timestamp %  | <ul> <li>&lt; 1 ⇒ 10</li> <li>Last seen</li> <li>08-08-2020 21:27:5</li> </ul>                                                      | *<br>%               |
| Logs    | 111     Celerway Fractus Dem     Routers (1-4 of 4)      Router ID      Router status      Router r     41     Celerway     42     Celerway                                                                                                    | name %<br>y Fractus Demo<br>y Office Oslo                           | Config IDN Fil | le name% C    | 08-08-2020 21:17:31 search    | Q<br>Status timestamptie | <ul> <li>1 &gt; 10</li> <li>Last seen</li> <li>08-08-2020 21:27:5</li> <li>08-08-2020 21:28:</li> </ul>                             | ×<br>1%-<br>52<br>06 |
| Logs    | Image: Non-State State St | name %<br>y Fractus Demo<br>y Office Oslo<br>cean VM Demo Frankfurt | Config ID% Fil | le name%- C   | 08-08-2020 21:17:31<br>search | Q<br>Status timestamp 16 | Image: 1 minipage         10           Last seen         08-08-2020 21:27:4           08-08-2020 21:28:4         08-08-2020 21:27:4 | * 52 06 51           |

### Groups License

Every Celerway router must be registered and activated with a license from Nimbus to ensure that:

- 1. A deployed router has the latest firmware and security patches
- 2. The router can be reached for subsequent security updates
- 3. You can enable remote support if you encounter a problem you cannot solve

Unfortunately, most vendors use a process in which you connect the router to the vendor's remote management system by entering the serial number found on the router. This approach allows unauthorized parties to guess router serial number sequences and enter them in the management portal before you do, thus taking control of your routers.

In contrast, Celerway uses a secure router activation process. License keys are generated in Nimbus. When you enter a license key in the UI of a router, the router downloads and installs the latest firmware when it comes online. As a result, not only are your Celerway routers always under your control, but they are sure to be deployed with the latest firmware and security updates, can always be reached for subsequent security updates, and can be supported remotely.

| oup           | details                         |                                                                                                    |                                                                                                    |                                                                                         | 0                                                                                                    | Û                                |                                                                                                    |                                                                                                    |                                                              |                                                                                                    |
|---------------|---------------------------------|----------------------------------------------------------------------------------------------------|----------------------------------------------------------------------------------------------------|-----------------------------------------------------------------------------------------|----------------------------------------------------------------------------------------------------|----------------------------------|----------------------------------------------------------------------------------------------------|----------------------------------------------------------------------------------------------------|--------------------------------------------------------------|----------------------------------------------------------------------------------------------------|
| oup           | name                            | Group                                                                                                    |                                                                                                    |                                                                                         |                                                                                                    |                                  |                                                                                                    |                                                                                                    |                                                              |                                                                                                    |
| iters<br>icer | s Su<br>nse<br>se select        | ubgroups Users Permis<br>Order Order history Ev<br>Llicense from the list                                                                                             | sions Contacts<br>ent log                                                                                  | SIM cards                                                                               | Configuratio                                                                                                    | on Licer                         | nse Firmware                                                                                                    |                                                                                                    |                                                              |                                                                                                    |
|               |                                 |                                                                                                    |                                                                                                    |                                                                                         |                                                                                                    |                                  |                                                                                                    |                                                                                                    |                                                              |                                                                                                    |
| = 1           | License                         | keys (1-4 of 4)                                                                                                    |                                                                                                    |                                                                                         |                                                                                                    |                                  | Edit Move - D                                                                                                    | Delete search                                                                                                    | 1                                                            | Q < 1 > 100                                                                                                    |
| = 1           | License<br>Key⊯<br>ID           | keys (1-4 of 4)                                                                                                    | 16 Treated                                                                                                 | الله<br>Activated                                                                       | 가<br>Expiry Date                                                                                                    | Router %                         | Edit Move – D<br>Nover Name                                                                                          | Delete search                                                                                                    | Router 1%<br>Type                                            | Q = 1 > 100<br>Product Code                                                                                                    |
| = 1           | Keyik<br>ID<br>23               | keys (1-4 of 4)<br>License Key<br>3zL2h1-qYh142-3kALuz-<br>1KYa0u-2SbBuY-N2                                                                                           | Image: Created         Image: Created           12-11-2018         08:25:04                                | Activated 12-01-2019<br>08:31:58                                                        | Expiry Date           12-01-2022           00:00:00                                                                                                    | Router%-<br>ID<br>41             | Edit Move – D<br>Router Name<br>Celerway Fractus Demo                                                                | Router MAC<br>78a35134e162                                                                                                    | Router 14-<br>Type<br>Fractus<br>(black)                     | Q < 1 > 100<br>Product Code<br>3YP-CWY-M2.1-E5L2W1 - Cirrus, 3'<br>package                                                                                                    |
|               | Key%<br>ID<br>23<br>56          | keys (1-4 of 4)<br>License Key<br>3zL2b1-qYh142-3kALuz-<br>1KYa0u-2SbBuY-N2<br>45E1W-44DOLE-3c7RKp-<br>1XNr70-1eBqND-N2                                               | Created         *           12-11-2018<br>08:25:04         12-01-2019<br>08:30:52                          | Activated<br>12-01-2019<br>08:31:58<br>12-01-2019<br>22:05:22                           | Heritage         Heritage           12-01-2022         00:00:00           12-01-2022         00:00:00                                                                       | Router 14-<br>ID<br>41<br>42     | Edit Move – D<br>Router Name<br>Celerway Fractus Demo<br>Celerway Office Oslo                                        | Number         Number         Numer         Numer         Numer <td>Router 1%-<br/>Type Fractus<br/>(black)<br/>Fractus<br/>(black)</td> <td>Q = 1 &gt; 100<br/>Product Code<br/>3YP-CWY-M2.1-E5L2W1 - Cirrus, 3'<br/>package<br/>3YP-CWY-M1.2-E5L1W2 - Fractus<br/>(Black), 3Y package</td> | Router 1%-<br>Type Fractus<br>(black)<br>Fractus<br>(black)  | Q = 1 > 100<br>Product Code<br>3YP-CWY-M2.1-E5L2W1 - Cirrus, 3'<br>package<br>3YP-CWY-M1.2-E5L1W2 - Fractus<br>(Black), 3Y package                                               |
|               | Key14<br>1D<br>23<br>56<br>2310 | keys (1-4 of 4)<br>License Key<br>3zL2h1-qYh142-3kALuz-<br>1KYn0u-2sbByY-N2<br>45E11W-44D0LE-3e78Kp-<br>1XNr70-1e8qN0-N2<br>FMT2H3-1jH493-3wp2KF-<br>4GeA2M-3Gvd8f-N2 | Created           12-11-2018<br>08:25:04           12-01-2019<br>08:30:52           10-07-2020<br>10:56:25 | Activated<br>12-01-2019<br>08:31:58<br>12-01-2019<br>22:26:22<br>10-07-2020<br>12:32:46 | Expiry Date           12-01-2022           00:00:00           12-01-2022           00:00:00           12-01-2022           00:00:00           10-07-2023           00:00:00 | Router<br>iD<br>41<br>42<br>2189 | Edit Move – D<br>Router Name %<br>Celerway Fractus Demo<br>Celerway Office Oslo<br>DigitelOcean VM Demo<br>Frankfurt | Belete         search           %         %           78a35134e162         %           78a35134e486         %           621bc7a933fc         %                                                                                                    | Router 14-<br>Type (black)<br>Fractus (black)<br>Generic x86 | Q < 1 > 100<br>Product Code<br>3YP-CWY-M2.1-E5L2W1 - Cirrus, 3'<br>package<br>3YP-CWY-M1.2-E5L1W2 - Fractus<br>(Black), 3Y package<br>3YP-CWY-M6.3-E3L3W1 - Arcus, 3'<br>package |

### Groups License

With the appropriate user permission level, you can create licenses in Nimbus.

To create licenses for a group of routers, go to the License tab for the group, click the **Order** sub-tab and **New Order**. In the New Order pane, select the router type and enter the number of licenses. You can also extend licenses by a year.

| Group details                       | / U                                               |           |
|-------------------------------------|---------------------------------------------------|-----------|
| Group name Group                    |                                                   |           |
| Routers Subgroups Users Permissions | Contacts SIM cards Configuration License Firmware |           |
| New order                           |                                                   |           |
| ☑ Rew order                         |                                                   | $\otimes$ |
| Number of licenses                  |                                                   |           |
| Product code                        | 3YP-CWY-M3.1-E3L2W1 - Pileus, 3Y package          | ~         |
| Product description                 | 3Y package Pileus                                 |           |
| Notes                               |                                                   |           |
| Save changes Cancel                 |                                                   |           |
|                                     |                                                   |           |

# Groups Firmware

To deploy a new version of the firmware to multiple routers at once, go to the **Firmware** tab for the group. Select the firmware version and the routers on which to deploy it.

To install older firmware, you must select Force update.

**IMPORTANT**: Never power off a router during a firmware update, as doing so may corrupt the update.

If Erase Settings is selected, the router configuration will be restored to factory settings.

#### Router Information

To enter the configuration menu for an individual router, click on the **router name or ID** from any menu.

In the Router details pane, click the pen icon in the top right corner to edit router information such as router address, CPS selection, and router name. The Router details pane also gives you direct remote access to the complete router UI and the ability to download the router configuration for use on other routers. Below the Router details pane is a tab menu with more information about the selected router.

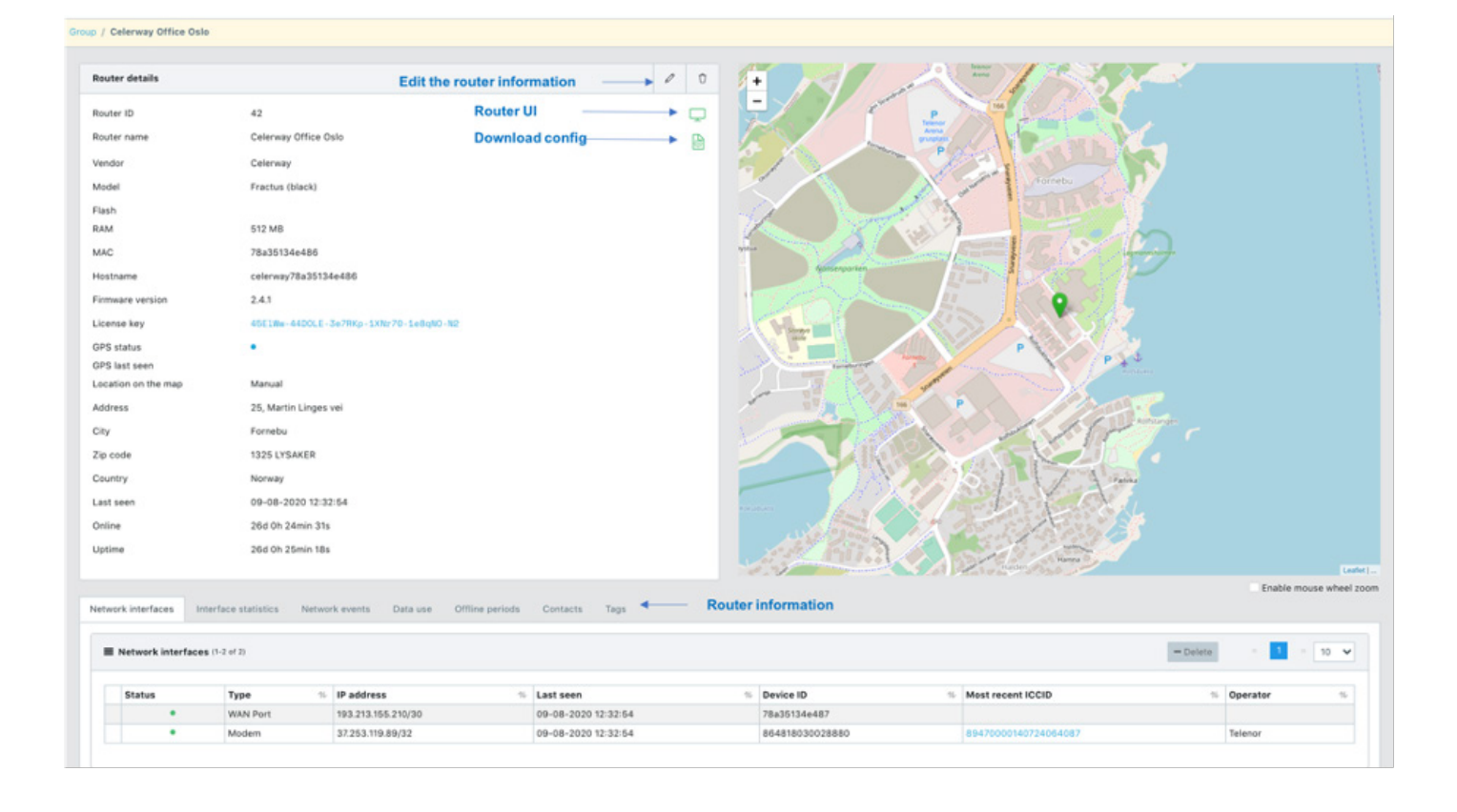

# Router Information Track a router using GPS history

You can track a router's GPS position over a specified period by looking at its GPS history. To track a specific router, go to the Router details pane for the selected router. If a GPS history exists for the selected router, click **View GPS Details** to right of the GPS status.

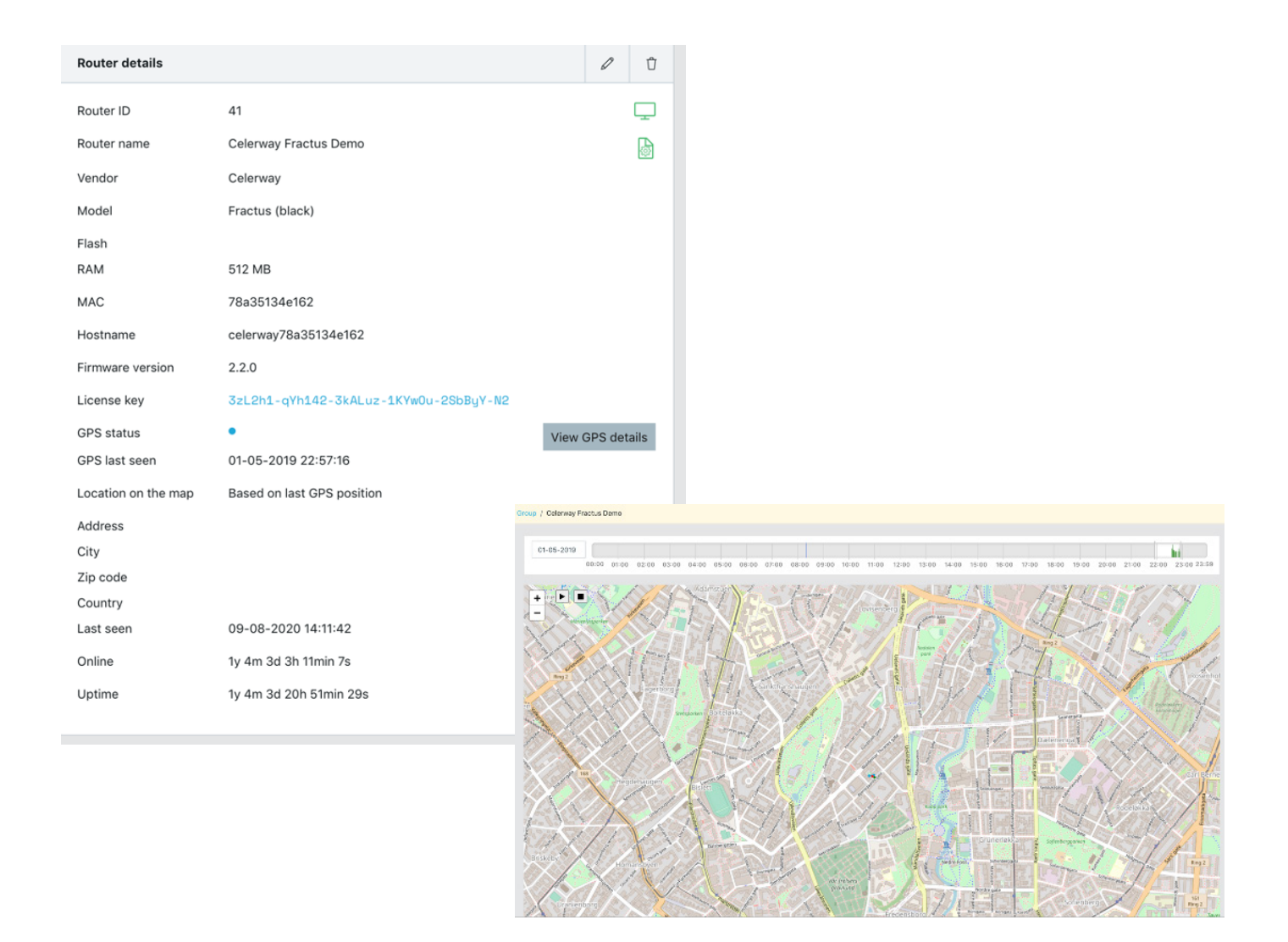

The tab menu below the Router details pane contains options such as interface statistics for each of the router's ports, network events, data use, and more.

**Network interfaces** An overview of a router's network interfaces, showing status, type, IP address, time last seen, device ID, most recent ICCID, and network operator.

| Location on the map<br>Address<br>City<br>Zip code<br>Country<br>Last seen<br>Online<br>Uptime | Manual<br>25, Martin Linges v<br>Fornebu<br>1325 LYSAKER<br>Norway<br>09–08–2020 12:32<br>266 0h 24min 31s<br>266 0h 25min 18s | rei<br>154                                                                         |                              |                                                       |                                          |
|------------------------------------------------------------------------------------------------|----------------------------------------------------------------------------------------------------|------------------------------------------------------------------------------------|------------------------------|-------------------------------------------------------|------------------------------------------|
| Network interfaces Interface (1-2 of 7                                                         | statistics Networ<br>7)<br>pe %<br>NN Port<br>dem                                                                              | K events Data use Offline periods IP address % 193.213.155.210/30 37.253.119.89/32 | Contacts Tags Contact Router | Information  Pevice ID % 78a35134e487 864818030028880 | Mest recent ICCID<br>8947000140724064087 |

**Interface statistics** An overview of network quality and data usage of each of a router's network interfaces for a selected day, week, month, or year.

| Network interfaces                                                                                                    | Interface statistics Network events                                                                                             | Data use Offline periods Contacts Tags                                                                                                    | Enabl |
|----------------------------------------------------------------------------------------------------|----------------------------------------------------------------------------------------------------|----------------------------------------------------------------------------------------------------|-------|
| Date: 09-08-202                                                                                                    | Day Week Month Yes                                                                                                    | F Showing data from 03-08-2020 to 09-08-2020, 12:00                                                                                                    |       |
| Device ID<br>Device type<br>Total data usage<br>Sent data<br>Recieved data                                               | 78a35134e487<br>WAN Port<br>24.583 GB<br>2.405 GB<br>22.178 GB                                                                  | <ul> <li>Uptime<br/>6d 12h 0m 0s (100%)</li> <li>Downtime<br/>0s (0%)</li> <li>Good quality<br/>6d 11h 30m 2s (99.68%)</li> <li>Bad quality<br/>29m 58s (0.32%)</li> <li>Unknown quality<br/>0s (0%)</li> </ul>                                                                                                    |       |
| Device ID<br>Device type<br>Network provider<br>Total data usage<br>Sent data<br>Recieved data<br>L3 uptime<br>L4 uptime | 864818030028880<br>Modem<br>Telenor<br>1.165 MB<br>110.641 KB<br>1.057 MB<br>6d 11h 56m 15s (99.96%)<br>6d 11h 56m 3s (99.958%) | Uptime<br>6d 11h 56m 15s (99.96%)           Downtime<br>3m 45s (0.04%)         Image: Constraint of the second second |       |

**Networks events** An overview of network events for a selected day, week, month, or year, as well as by network interface. View network events as a visual timeline or a sortable list.

| work int                                                                                               | terfaces Interface stat                                                                                                    | stics Networ                                                                                                    |                                                                                                    |                                                                                                    |                                                            |                                                                                                    |                                                                                                    |                                                                                                    |
|----------------------------------------------------------------------------------------------------|----------------------------------------------------------------------------------------------------|----------------------------------------------------------------------------------------------------|----------------------------------------------------------------------------------------------------|----------------------------------------------------------------------------------------------------|------------------------------------------------------------|----------------------------------------------------------------------------------------------------|----------------------------------------------------------------------------------------------------|----------------------------------------------------------------------------------------------------|
| ste:                                                                                                   | 09-08-202 Cay                                                                                                    | Week Mor                                                                                                    | th Year > Show                                                                                                    | wing data from <b>09-</b>                                                                                   | 08-2020, 00:                                               | 00 to 09-08-2020                                                                                                    |                                                                                                    | Auto refresh 📃 🛪                                                                                                    |
| WAC: 78a3                                                                                              | <sup>35134e487</sup><br>Port 1                                                                                                    | <b>~</b>                                                                                                    | ICCID: 8947000014072400<br>Telenor 1                                                                                                    | 54087                                                                                                    |                                                            |                                                                                                    |                                                                                                    |                                                                                                    |
|                                                                                                    |                                                                                                    | Aug                                                                                                    | 09 03:00                                                                                                    | 06:00 05                                                                                                    | 00 12:0                                                    | 0 15:00                                                                                                    | 18:00 21:00                                                                                                    |                                                                                                    |
|                                                                                                    | Lost connectivity or unknow                                                                                                    | wn event (14)                                                                                                    | • •                                                                                                    | • • •                                                                                                    | •                                                          | •                                                                                                    |                                                                                                    | -                                                                                                    |
| A                                                                                                    | ddress/link passed connecti-                                                                                                    | rity check (14)                                                                                                    | • •                                                                                                    | • • •                                                                                                    | •                                                          | •                                                                                                    |                                                                                                    |                                                                                                    |
|                                                                                                    | Mode/quali                                                                                                    | y change (22)                                                                                                    |                                                                                                    |                                                                                                    | • •                                                        | •                                                                                                    |                                                                                                    |                                                                                                    |
|                                                                                                    |                                                                                                    |                                                                                                    |                                                                                                    |                                                                                                    |                                                            |                                                                                                    |                                                                                                    |                                                                                                    |
|                                                                                                    | laetunda                                                                                                    | to received (1)                                                                                                    |                                                                                                    |                                                                                                    |                                                            |                                                                                                    |                                                                                                    |                                                                                                    |
|                                                                                                    | Last upda                                                                                                    | te received (1)                                                                                                    | 09 August 2020                                                                                                    |                                                                                                    |                                                            | •                                                                                                    | 09 Au                                                                                                    | gust 2020                                                                                                    |
| ) Lost co                                                                                              | Last upda<br>onnectivity or unknown eve<br>work events (1-51 of 51)                                                                                                    | te received (1)                                                                                                    | 09 August 2020<br>ink passed connectivity c                                                                                                    | heck 🗹 🛛 Mode/quality cl                                                                                    | nange 🗹 🛛 Last upo                                         | ate received                                                                                                    | 09 Au                                                                                                    | gust 2020<br>Enable mouse wheel zoor                                                                                            |
| Lost co                                                                                                | Last upda<br>onnectivity or unknown eve<br>work events (1-51 of 51)<br>Timestamp                                                                                                    | te received (1) (1) (1) (1) (1) (2) (1) (2) (2) (2) (2) (2) (2) (2) (2) (2) (2                                                                                                    | 09 August 2020<br>Ink passed connectivity of                                                                                                    | heck 🗹 🗢 Mode/quality cl                                                                                    | nange 🗹 🛛 Last upo                                         | ●<br>Jate received<br>Network address 1/2                                                                                                    | 09 Au<br>ICCID 16                                                                                                    | gust 2020<br>Enable mouse wheel zoon                                                                                            |
| Lost co                                                                                                | Last update the second second | te received (1) ( nt 2 • Address/I  Sequence 26576                                                                                                    | D9 August 2020<br>Ink passed connectivity of<br>Device ID %<br>864818030028880                                                                                                    | heck 🗹 • Mode/quality cl<br>Network provider া<br>Telenor                                                   | nange ♥ ● Last upo<br>Device type ↑<br>Modem               | •<br>date received<br>Network address %<br>46.66.129.36/32                                                                                                    | 09 Au<br>ICCID 16<br>89470000140724064087                                                                                                    | gust 2020<br>Enable mouse wheel zoon                                                                                            |
| <ul> <li>Lost co</li> <li>Network</li> <li>Type</li> <li></li> </ul>                                   | Timestamp         1           09-08-2020 00:42:26         09-08-2020 00:42:26                                                                                                    | te received (1)     (1)     (1)     (2)     (2)     (1)     (2)     (2)     (2)     (2)     (2)     (2)     (2)     (2)     (2)     (2)     (2)     (2)     (2)     (2)     (2)     (2)     (2)     (2)     (2)     (2)     (2)     (2)     (2)     (2)     (2)     (2)     (2)     (2)     (2)     (2)     (2)     (2)     (2)     (2)     (2)     (2)     (2)     (2)     (2)     (2)     (2)     (2)     (2)     (2)     (2)     (2)     (2)     (2)     (2)     (2)     (2)     (2)     (2)     (2)     (2)     (2)     (2)     (2)     (2)     (2)     (2)     (2)     (2)     (2)     (2)     (2)     (2)     (2)     (2)     (2)     (2)     (2)     (2)     (2)     (2)     (2)     (2)     (2)     (2)     (2)     (2)     (2)     (2)     (2)     (2)     (2)     (2)     (2)     (2)     (2)     (2)     (2)     (2)     (2)     (2)     (2)     (2)     (2)     (2)     (2)     (2)     (2)     (2)     (2)     (2)     (2)     (2)     (2)     (2)     (2)     (2)     (2)     (2)     (2)     (2)     (2)     (2)     (2)     (2)     (2)     (2)     (2)     (2)     (2)     (2)     (2)     (2)     (2)     (2)     (2)     (2)     (2)     (2)     (2)     (2)     (2)     (2)     (2)     (2)     (2)     (2)     (2)     (2)     (2)     (2)     (2)     (2)     (2)     (2)     (2)     (2)     (2)     (2)     (2)     (2)     (2)     (2)     (2)     (2)     (2)     (2)     (2)     (2)     (2)     (2)     (2)     (2)     (2)     (2)     (2)     (2)     (2)     (2)     (2)     (2)     (2)     (2)     (2)     (2)     (2)     (2)     (2)     (2)     (2)     (2)     (2)     (2)     (2)     (2)     (2)     (2)     (2)     (2)     (2)     (2)     (2)     (2)     (2)     (2)     (2)     (2)     (2)     (2)     (2)     (2)     (2)     (2)     (2)     (2)     (2)     (2)     (2)     (2)     (2)     (2)     (2)     (2)     (2)     (2)     (2)     (2)     (2)     (2)     (2)     (2)     (2)     (2)     (2)     (2)     (2)     (2)     (2)     (2)     (2)     (2)     (2)     (2)     (2)     (2)     (2)     (2)     (2)     (2)     (2)     (2)     (2)     (2)     (2) | D9 August 2020           ink passed connectivity of           Device ID           %           864818030028880           864818030028880                                                                                                    | heck 🗹 • Mode/quality cl<br>Network provider 16<br>Telenor<br>Telenor                                       | nange 🖬 🛛 Last upp<br>Device type 🚸<br>Modem<br>Modem      | •<br>date received<br>•<br>46.66.129.36/32<br>46.66.129.36/32                                                                                                    | 09 Au<br>ICCID %<br>89470000140724064087<br>89470000140724064087                                                                                                    | gust 2020<br>Enable mouse wheel zoon<br>Contraction<br>Lost internet connection<br>Lost IP                                      |
| Lost co Network Type • •                                                                               | Last upda annectivity or unknown eve work events (1-51 of 51) Timestamp 09-08-2020 00:42:26 09-08-2020 00:42:26 09-08-2020 00:42:30 09-08-2020 00:42:30                                                                                                    | te received (1)     (1)     (1)     (2)     (2)     (1)     (2)     (2)     (2)     (2)     (2)     (2)     (2)     (2)     (2)     (2)     (2)     (2)     (2)     (2)     (2)     (2)     (2)     (2)     (2)     (2)     (2)     (2)     (2)     (2)     (2)     (2)     (2)     (2)     (2)     (2)     (2)     (2)     (2)     (2)     (2)     (2)     (2)     (2)     (2)     (2)     (2)     (2)     (2)     (2)     (2)     (2)     (2)     (2)     (2)     (2)     (2)     (2)     (2)     (2)     (2)     (2)     (2)     (2)     (2)     (2)     (2)     (2)     (2)     (2)     (2)     (2)     (2)     (2)     (2)     (2)     (2)     (2)     (2)     (2)     (2)     (2)     (2)     (2)     (2)     (2)     (2)     (2)     (2)     (2)     (2)     (2)     (2)     (2)     (2)     (2)     (2)     (2)     (2)     (2)     (2)     (2)     (2)     (2)     (2)     (2)     (2)     (2)     (2)     (2)     (2)     (2)     (2)     (2)     (2)     (2)     (2)     (2)     (2)     (2)     (2)     (2)     (2)     (2)     (2)     (2)     (2)     (2)     (2)     (2)     (2)     (2)     (2)     (2)     (2)     (2)     (2)     (2)     (2)     (2)     (2)     (2)     (2)     (2)     (2)     (2)     (2)     (2)     (2)     (2)     (2)     (2)     (2)     (2)     (2)     (2)     (2)     (2)     (2)     (2)     (2)     (2)     (2)     (2)     (2)     (2)     (2)     (2)     (2)     (2)     (2)     (2)     (2)     (2)     (2)     (2)     (2)     (2)     (2)     (2)     (2)     (2)     (2)     (2)     (2)     (2)     (2)     (2)     (2)     (2)     (2)     (2)     (2)     (2)     (2)     (2)     (2)     (2)     (2)     (2)     (2)     (2)     (2)     (2)     (2)     (2)     (2)     (2)     (2)     (2)     (2)     (2)     (2)     (2)     (2)     (2)     (2)     (2)     (2)     (2)     (2)     (2)     (2)     (2)     (2)     (2)     (2)     (2)     (2)     (2)     (2)     (2)     (2)     (2)     (2)     (2)     (2)     (2)     (2)     (2)     (2)     (2)     (2)     (2)     (2)     (2)     (2)     (2)     (2)     (2)     (2)     (2)     (2)     (2) | Device ID         %           86481803002880         86481803002880           86481803002880         86481803002880                                                                                                    | heck <table-cell> • Mode/quality ch<br/>Network provider 🤹<br/>Telenor<br/>Telenor<br/>Telenor</table-cell> | Device type 16<br>Modem<br>Modem                           | Network address         1/2           46.66.129.36/32         46.66.129.36/32           176.75.182.153/32         176.75.182.153/32                                                                                 | 09 Au<br>ICCID %<br>89470000140724084087<br>89470000140724064087<br>89470000140724064087                                                                                                    | gust 2020<br>Enable mouse wheel zoon<br>Contraction<br>Lost internet connection<br>Lost IP<br>Got IP                            |
| Lost co Netw Type                                                                                      | Last upda<br>nnnectivity or unknown eve<br>work events (1-51 of 51)<br>Timestamp (<br>09-08-2020 00:42:26<br>09-08-2020 00:42:26<br>09-08-2020 00:42:30<br>09-08-2020 00:42:30                                                                                                    | <ul> <li>Sequence</li> <li>26576</li> <li>26579</li> <li>26580</li> </ul>                                                                                                    | Device ID         %           86481803002880         %           86481803002880         %           86481803002880         %                                                                                                    | Network provider %<br>Telenor<br>Telenor<br>Telenor                                                         | Device type %<br>Modem<br>Modem<br>Modem                   | Network address         1/-           46.66129.36/32         46.66129.36/32           176.76.182.153/32         176.75.182.153/32                                                                                   | ۹۹ Aut<br><b>ICCID</b> %<br>89470000140724064087<br>89470000140724064087<br>89470000140724064087                                                                                                    | gust 2020<br>Enable mouse wheel zoom<br>e 1 = 100 V<br>Message<br>Lost internet connection<br>Lost IP<br>Mode changed to LTE/46 |
| <ul> <li>Lost co</li> <li>Network</li> <li>Type</li> <li>•</li> <li>•</li> <li>•</li> <li>•</li> </ul> | Last upda<br>annectivity or unknown eve<br>work events (1-51 of 51)<br>Timestamp<br>09-08-2020 00:42:50<br>09-08-2020 00:42:50<br>09-08-2020 00:42:30<br>09-08-2020 00:42:30                                                                                                    | <ul> <li>ke received (1)</li> <li>Address/l</li> <li>Sequence</li> <li>26576</li> <li>26579</li> <li>26580</li> <li>26581</li> </ul>                                                                                                    | Device ID         %           86481803002880         86481803002880           86481803002880         86481803002880           86481803002880         86481803002880           86481803002880         86481803002880                                                                                                    | Network provider %<br>Telenor<br>Telenor<br>Telenor<br>Telenor<br>Telenor                                   | Device type 16<br>Modem<br>Modem<br>Modem<br>Modem         | Network address         %           46.66.129.36/32         46.66.129.36/32           176.76.182.153/32         176.75.182.153/32                                                                                   | ۲۵۹ Au<br>۲۰۰۵ Au<br>۲۰۰۵ Au<br>۲۰۰۹<br>۲۰۰۹ Au<br>۲۰۰۹ Au<br>۲۰۰۹ A | e t = 100 v                                                                                                    |
| Lost co Netw Type                                                                                      | Timestamp         Control           09-08-2020 00:42:30         09-08-2020 00:42:30           09-08-2020 00:42:30         09-08-2020 00:42:30           09-08-2020 00:42:30         09-08-2020 00:42:30           09-08-2020 00:42:30         09-08-2020 00:42:30                                                                                                    | te received (1)                                                                                                    | Device ID         %           8443103002880         %           86481803002880         %           86481803002880         %           86481803002880         %           86481803002880         %           86481803002880         %           86481803002880         %           86481803002880         %           86481803002880         %           86481803002880         % | Network provider %<br>Telenor<br>Telenor<br>Telenor<br>Telenor<br>Telenor<br>Telenor                        | Device type %<br>Modem<br>Modem<br>Modem<br>Modem<br>Modem | Network address         %           46.66.129.36/32         4           46.66.129.36/32         1           176.75.182.153/32         1           176.75.182.153/32         1           176.75.182.153/32         1 | ۲۵۹ Aut<br>۲۵۵ Aut<br>۲۵۵ Aut<br>۲۵۹ Autonolita<br>۲۵۹ Autonolita<br>۲۹۹ Autonolita<br>۲۹۹ Autonolita<br>۲۹                                                                                                    | Lost IP<br>Got IP<br>Mede changed to LTE/4G<br>Got internet connection<br>Quality changed to Good                               |

**Data use** An overview of data usage of each of a router's network interfaces for a selected day, week, month, or year.

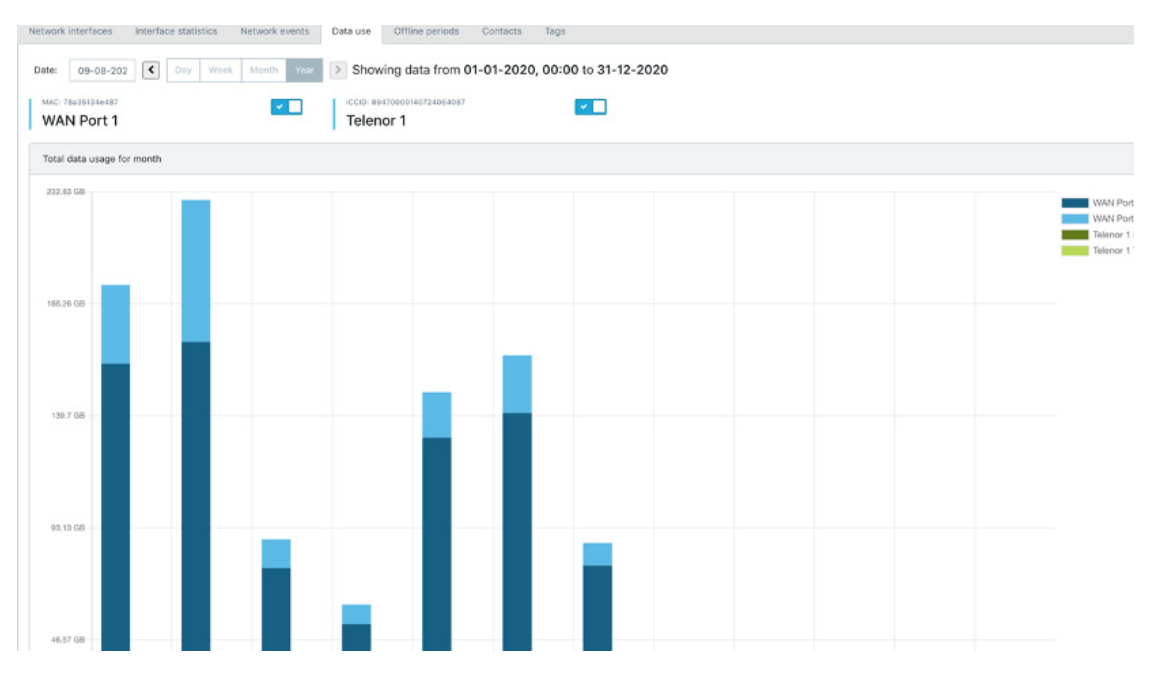

**Offline periods** An overview of offline periods for each network interface of a router for a selected day, week, month, or year.

| work interfaces Interface                                                                                                    | statistics Network events Data use                                                                                                | Offline periods Contacts Ta                                                                                                    | gs                                                              |                                                                                                    |                          |                                                                                                    |
|----------------------------------------------------------------------------------------------------|----------------------------------------------------------------------------------------------------|----------------------------------------------------------------------------------------------------|-----------------------------------------------------------------|----------------------------------------------------------------------------------------------------|--------------------------|----------------------------------------------------------------------------------------------------|
| nte: 09-08-202                                                                                                    | Day Week Month Year > Sho                                                                                                    | wing data from 03-08-2020,                                                                                                    | 00:00 to 09-                                                    | -08-2020                                                                                                    |                          |                                                                                                    |
| WAN Port 1                                                                                                    | Telenor 1                                                                                                    |                                                                                                    |                                                                 |                                                                                                    |                          |                                                                                                    |
|                                                                                                    | Mon 03 12:00 Tue 04<br>WAN Port 1 (31)                                                                                            | 12:00 Wed 05 12:00 Thu 05                                                                                                    | 12:00 Fri 07                                                    | 12:00 Sat 08                                                                                                    | 12:00 Aug 05             | +<br>-                                                                                                    |
|                                                                                                    | Telenor 1 (81)                                                                                                    |                                                                                                    |                                                                 |                                                                                                    |                          |                                                                                                    |
|                                                                                                    | 02 August 2020                                                                                                    |                                                                                                    |                                                                 |                                                                                                    |                          | 09 August 2020                                                                                                    |
|                                                                                                    | US August EVEN                                                                                                    |                                                                                                    |                                                                 |                                                                                                    |                          | Enable mouse wheel to                                                                                                    |
| Offline periods (1-10 of 112)     Pavice ID                                                                                                    |                                                                                                    | From time                                                                                                    |                                                                 | time                                                                                                    | « <u>1</u> 2             | Enable mouse wheel zo                                                                                                    |
| Offline periods (1-10 of 112) Device ID 20055234-407                                                                                                    |                                                                                                    | From time                                                                                                    | 11- To t                                                        | time                                                                                                    | « <u>1</u> 2<br>¶-       | Enable mouse wheel zo                                                                                                    |
| Offline periods (1-10 of 112)     Device ID     7835134e487     642120200200                                                                                                    |                                                                                                    | From time<br>02-08-2020 22:45:00<br>02-08-2020 22:45:00                                                                                                    | 11 To t<br>03-                                                  | time<br>08-2020 00:55:00                                                                                                    | « <mark>1</mark> 2<br>14 | Enable mouse wheel zo<br>3 4 5 12 » 10 v<br>Offline duration<br>2h 10min 0s<br>th 05min 0s                                                                                                    |
| Offline periods (1-10 of 112)     Device ID     78#35134e487     884818030028880     0424202000000                                                                                                    | ICCID  89470000140724054087  20175000140724054087                                                                                 | From time<br>02-08-2020 22:45:00<br>02-08-2020 22:45:00<br>02-08-2020 02:45:00                                                                                                    | 16 Te t<br>03-<br>03-                                           | time<br>08-2020 00:55:00<br>08-2020 00:40:00                                                                                 | « <mark>1</mark> 2<br>1  | Enable mouse wheel and the second second sec |
| Offline periods (1-10 of 112) Device ID 78a35134e487 884818030028880 884818030028880 797-5524e-077                                                                                                    | ICCID<br>89470000140724064087<br>89470000140724064087                                                                             | From time<br>02-08-2020 22:45:00<br>02-08-2020 22:45:00<br>03-08-2020 00:45:00<br>03-08-2020 00:45:00                                                                                                    | 16 Te t<br>03-<br>03-<br>03-<br>03-                             | time<br>08-2020 00:55:00<br>08-2020 00:40:00<br>08-2020 02:45:00                                                             | « <mark>1</mark> 2<br>۴  | Enable mouse wheel zo<br>a 4 5 12 > 10 ~<br>Offline duration<br>2h 10min 0s<br>1h 55min 0s<br>2h 0min 0s                                                                                                    |
| Offline periods (1-10 of 112)     Device ID     78a35134e487 864818030028880 864818030028880 78a35134e487 78a35134e487 78a35134e487                                                                                                    | ICCID         89470000140724064087           89470000140724064087         89470000140724064087                                    | From time           02-08-2020 22:45:00           02-08-2020 22:45:00           03-08-2020 00:45:00           03-08-2020 01:00:00           03-08-2020 01:00:00           03-08-2020 01:00:00                               | 1% <b>To t</b><br>03-<br>03-<br>03-<br>03-<br>03-<br>03-<br>03- | time<br>08-2020 00:55:00<br>08-2020 02:40:00<br>08-2020 02:45:00<br>08-2020 02:10:00                                         | < 1 2<br>%               | Enable mouse wheel zo<br>Enable mouse wheel zo<br>3 4 5 12 » 10 v<br>Offline duration<br>2h 10min 0s<br>1h 10min 0s<br>1h 10min 0s<br>1h 10min 0s                                                                                                    |
| Offline periods         (1-10 of 112)           Device ID         2000           78a35134e487         864818030028880           864818030028880         864818030028880           78a35134e487         78a35134e487           78a35134e487         78a35134e487 | ICCID<br>89470000140724064087<br>89470000140724064087                                                                             | From time           02-08-2020 22:45:00           02-08-2020 22:45:00           03-08-2020 00:45:00           03-08-2020 01:00:00           03-08-2020 02:15:00           03-08-2020 02:15:00           03-08-2020 02:15:00 | 16 To t<br>03-<br>03-<br>03-<br>03-<br>03-<br>03-<br>03-        | time<br>08-2020 00:55:00<br>08-2020 02:45:00<br>08-2020 02:45:00<br>08-2020 02:10:00<br>08-2020 04:55:00                     | ≪ <b>1</b> 2 ₩           | Enable mouse wheel as<br>Enable mouse wheel as<br>3 4 5 12 » 10 v<br>Offline duration<br>2h 10min 0s<br>1h 10min 0s<br>2h 40min 0s<br>2h 40min 0s                                                                                                    |
| Offline periods (1-10 of 112)           Device ID           78a35134e487           864818030028880           884818030028880           78a35134e487           78a35134e487           884818030028880                                                            | ICCID           89470000140724064087           89470000140724064087           89470000140724064087           89470000140724064087 | From time           02-08-2020 22:45:00           02-08-2020 22:45:00           03-08-2020 00:45:00           03-08-2020 01:00:00           03-08-2020 02:15:00           03-08-2020 02:15:00                               | 16 <b>To t</b><br>03-<br>03-<br>03-<br>03-<br>03-<br>03-<br>03- | time<br>08-2020 00:55:00<br>08-2020 00:40:00<br>08-2020 02:45:00<br>08-2020 02:10:00<br>08-2020 04:55:00<br>08-2020 04:40:00 | а <mark>1</mark> 2 м     | Contraction Contraction Contra |

**Contacts** This tab contains a list of contacts and you can add contacts to receive:

- alerts about router events and networks interfaces
- » reports about quality and data usage
- » notifications of firmware updates

You can also set a time zone to receive alerts with local time stamps.

To receive alerts and reports, the contact is not required to be a Nimbus user—the only requirement is a contact email address.

| Contacts (1-1 of 1)                 |                        |           |   | + Add Nev |
|-------------------------------------|------------------------|-----------|---|-----------|
| Contact details                     |                        |           |   | 0         |
| Group/router                        | Group / Celerway Offic | ce Oslo   |   |           |
| Email *                             |                        |           |   |           |
| First name                          |                        |           |   |           |
| Last name                           |                        |           |   |           |
| Mobile phone number                 |                        |           |   |           |
| Email alert                         | Router EthernetV       | VAN Moder | m |           |
|                                     | Weekly reports         |           |   |           |
|                                     | Monthly reports        |           |   |           |
| Receive notifications on<br>updates |                        |           |   |           |
| Time zone                           |                        |           |   |           |

Tags In the Tags tab, you can assign router tags for searching for and sorting routers by tags.

| Interface statistics | Network events       | Data use                            | Offline periods                              | Contacts                                                     | Tags                                                                  |                                                                            |
|----------------------|----------------------|-------------------------------------|----------------------------------------------|--------------------------------------------------------------|-----------------------------------------------------------------------|----------------------------------------------------------------------------|
|                      |                      |                                     |                                              |                                                              |                                                                       | 0                                                                          |
|                      |                      |                                     |                                              |                                                              |                                                                       |                                                                            |
|                      | Interface statistics | Interface statistics Network events | Interface statistics Network events Data use | Interface statistics Network events Data use Offline periods | Interface statistics Network events Data use Offline periods Contacts | Interface statistics Network events Data use Offline periods Contacts Tags |

### Color Indicators in Nimbus

#### Routers

- » **Green**: All network interfaces have passed connectivity and quality checks.
- » Yellow: At least one network interface is offline or of poor quality.
- » Red: All network interfaces are offline. The router indicator changes to red automatically when the router has been offline for three minutes.
- » **Grey**: Router has been offline for more than one hour.

#### Network interfaces

- » Green: Quality is good.
- » Yellow: Quality is poor.
- » Red: Interface is offline. The indicator changes to red when the interface has been offline for three minutes or when triggered by a router-level event.
- » Grey: Interface has been offline or unavailable for more than an hour.

# About Nimbus Core features

Nimbus is Celerway's cloud-based router management system that manages all instances of CelerwayOS in routers and virtual machines. Selected core features:

- » Login using two-factor authentication (2FA)
- Routers organized in tree structure of arbitrary depth defined by customer, e.g., region > sub-region > location
- » User/permission system with access levels
- » Users can have different permissions in router groups
- Dashboard for easy overview of routers, all their network interfaces, and status
- » Visualization of data use across network interfaces
- Network event visualization (up/ down, quality changes)
- Unlimited number of tags for searching and grouping routers across groups

- » Management of SIM cards and PIN/PUK codes
- » Remote access to router user interface
- » Configuration management
- » Mass deployment of configurations
- » Remote firmware updates
- » Network availability reports
- » Email notifications on critical events
- » Data use reports via email
- » Router location information (using either address entered for the router or live GPS information if configured and the router has a GPS antenna

# About Nimbus High-level system architecture

Nimbus is designed for scaling, resiliency, and security. Main components include:

- » Database
- » Container-based services for meta-data and batch jobs
- » REST API for accessing the database
- » Web application

**Options for data storage and hosting** Nimbus has several options for data storage and hosting. The default setup is data storage and hosting on Celerway's Google Cloud instances within the European Union, while user credentials are stored on Keycloak servers within the EU.

- » Alternative options for data storage and hosting are:
- Separate Google Cloud managed by Celerway (i.e., data is stored separately from that of other Celerway customers)
- » On-premise Kubernetes cluster and database in customer data center
- Solutions for other cloud hosting providers are under development

**Security** Each Nimbus user must be registered using a valid email address. The user logs in with their email address, strong password, and two-factor authentication using a one-time password (OTP) generated by Google Authenticator or FreeOTP.

All data access goes through the Nimbus REST API. Authentication and identity management for the API are secured using third-party SaaS components from Keycloak.

**Compliance** For more information about standards and compliance in Google Cloud and Kubernetes, go to https://cloud.google.com/security/compliance/.

For information on Keycloak and standards compliance, go to https:// openid.net/developers/certified/.

# About Nimbus High-level system architecture

#### Users and permissions

Nimbus organizes routers in a tree structure of groups and subgroups. Permission levels are hierarchical, and users with higher permission levels have all the access rights given to users with lower permission levels. Also, a Nimbus user can have access to multiple groups, with different permissions in each group.

The permission system is flexible and defined for each REST API endpoint, enabling fine-grained control.

In Nimbus, a "contact" is a person associated with an email address and mobile phone number who receives alerts and reports about routers. The contact may or may not be a registered Nimbus user. For example, alerts may be set up for someone in close physical proximity to a router who can take action in the event of a power outage.

#### API for third-party integration

Customers can integrate an existing system or web interface using the Nimbus API. The first steps are:

- Define a third-party application within Keycloak, which authenticates using a "client secret" shared with the customer application.
- » Access control by security scope and on the data-level, so that an API call can be restricted to specific parameters.

For an extensive list of available REST API calls, go to nimbus.celerway.com/n2api/documentation#/.

Note that return values described are not actively maintained, and data can only be retrieved with a valid API key. For example, to retrieve information regarding all internet connections (modem, Wi-Fi, RJ45) for a router with ID=167 from the API, one would request the following URL:

GET https://umobu.no/n2api/v1/router/167/ networkinterfaces? includeStatuses=true&limit=10&offset=0

The data returned is JSON formatted.

Similar REST API calls are available for modifying, deleting, and adding information about routers and network interfaces. The customer chooses the data to retrieve and the data presentation format. This API is used by the Nimbus cloud management application software, so all operations possible in Nimbus are possible via the API.

If your organization needs to adapt quickly to the new norm of remote work, we stand ready to answer your questions and help you with a Celerway deployment. Give us a call to find out more.

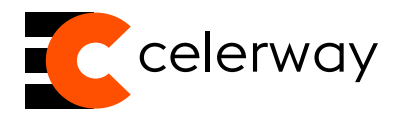

info@celerway.com

Celerway is on a mission to keep business ahead of the mobile curve. Based in Oslo, Norway, Celerway offers the only open source-based mobile-first SD-WAN platform and a range of high-performance multi-WAN routers. With Celerway, customers harness the power of multiple simultaneous wireless and wired connections, expanding network reach.